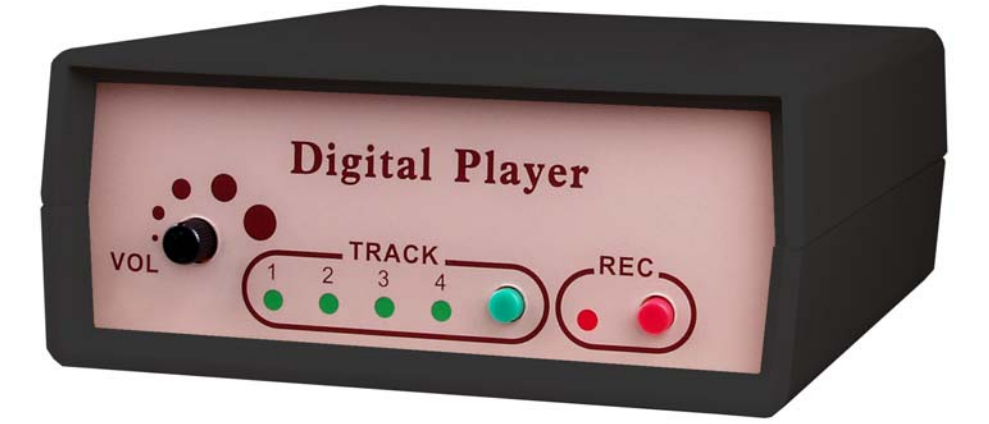

# **DP540T Scheduler**

User's Manual

Copyright © 2008 Yosin Electronics. All rights reserved.

## **Table of Contents**

| 1. Installation3                 |
|----------------------------------|
| 2. Searching DP540T on LAN4      |
| 3. Channel/Mode Settings5        |
| 4. Erasing/Replacing Your Music9 |
| 5. Date/Time Calibration10       |
|                                  |

| Appendix A – NTP | Servers | .13 |
|------------------|---------|-----|
|------------------|---------|-----|

#### Installation

1. Insert the product CD into your CD-ROM

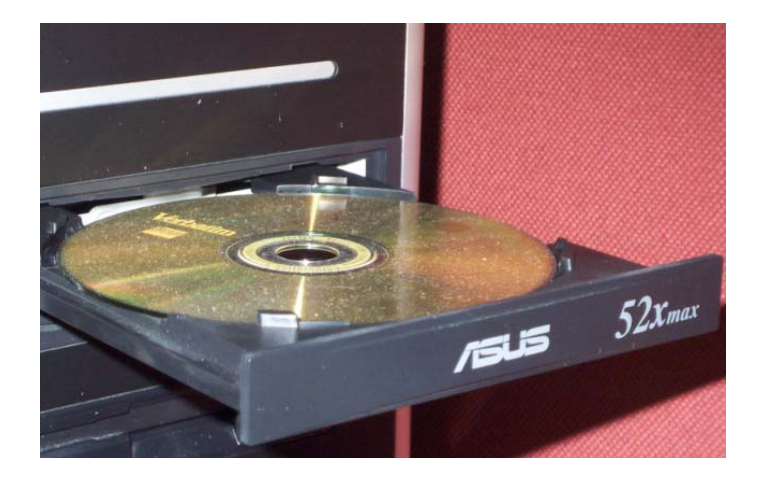

2. Browse the CD and find the folder that meets your operating system.

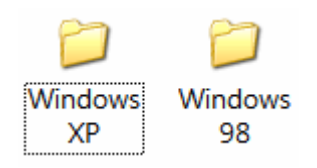

(XP for XP/2000, 98 for 98/ME)

3. Copy DPScheduler.exe to your desktop.

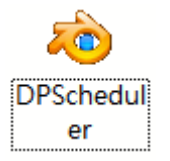

# **Searching DP540T on LAN**

1. Run DPScheduler.exe from your desktop.

|                                                                                                    | Datartimes                                                                                                    |               |      |
|----------------------------------------------------------------------------------------------------|----------------------------------------------------------------------------------------------------|---------------|------|
| Manual Control                                                                                                    | Search Players on LAN                                                                                                  |               |      |
| Playing Schedule                                                                                                    | NTP Address                                                                                                    |               |      |
| Lininard/Frace Music                                                                                                    | Date/Time Adjustment                                                                                                   |               |      |
|                                                                                                    |                                                                                                    |               |      |
|                                                                                                    |                                                                                                    |               |      |
| Search                                                                                                    | h Players on LAN                                                                                                    | I             |      |
| lick Search                                                                                                    | h Players on LAN                                                                                                    | browse        | DP54 |
| lick search                                                                                                    | to<br>ect to the L/                                                                                                    | browse<br>AN. | DP54 |
| Click Search<br>at conne                                                                                                    | to<br>ect to the L/                                                                                                    | browse<br>AN. | DP54 |
| Descheduler                                                                                                    | b Players on LAN<br>to<br>ect to the LA                                                                                | browse<br>AN. | DP54 |
| Click Search<br>at conne<br>DPScheduler<br>D-Number IP-Address<br>\$00000 192.158.1.6                                                                                                    | b Players on LAN<br>to<br>ect to the LAN<br>Date/Times<br>5 2008/01/17 15:55:11                                        | browse<br>AN. | DP54 |
| Click Search<br>at conne<br>DPScheduler<br>D-Number IP-Address<br>000000 192 158 1.6                                                                                                    | b Players on LAN<br>to<br>ect to the LA<br>Date/Times<br>6 2008/01/17 15:55:11                                         | browse<br>AN. | DP54 |
| Descheduler<br>Descheduler<br>D-Number<br>192-158-1.6<br>Manual Control                                                                                                    | h Players on LAN<br>to<br>ect to the LA                                                                                | browse<br>AN. | DP54 |
| Dick Search<br>Search<br>S | h Players on LAN<br>to<br>ect to the LA<br>Date/Times<br>2008/01/17 15:55:11<br>Search Players on LAN                  | browse<br>AN. | DP54 |
| Search<br>Search<br>Search | h Players on LAN<br>to<br>ect to the LA<br>Date/Times<br>5 2008/01/17 15:55:11<br>Search Players on LAN<br>NTP Address | browse<br>AN. | DP54 |

### **Searching DP540T on LAN**

- If you connect a DP540T to the LAN but the DPScheduler cannot find it, please check:
  - (1) Did you attach the LAN cable to the DP540T?
  - (2) Is the DP540T on the same LAN with your PC?
  - (3) Try temporary disable the firewall
  - (4) Your network hub should be able to support the connection speed of 10M or higher.

#### **Channel/Mode Settings**

#### Control Your DP540T

1. Select a DP540T and click the

| Manua     | al Control  | button.             |
|-----------|-------------|---------------------|
| DPSchedul | er          |                     |
| ID-Number | IP-Address  | Date/Times          |
| 00000     | 194.100.100 | 2000/01/17 10:00:11 |
|           |             |                     |
|           |             |                     |
|           |             |                     |

| 0000C    | 192.168.1.66 | 2008/01/17 15:55:11   |
|----------|--------------|-----------------------|
|          |              |                       |
| Manua    | I Control    | Search Players on LAN |
| Playing  | Schedule     | NTP Address           |
| Upload/E | rase Music   | Date/Time Adjustment  |

2. Assign its playing mode by selecting modes in the pull-down menu.

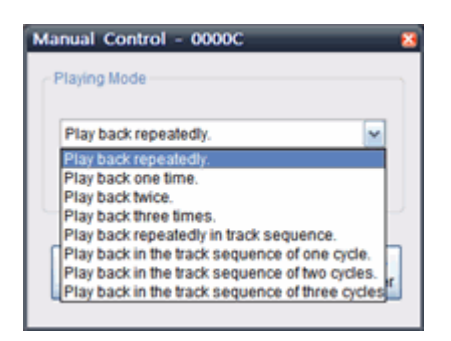

#### **Channel/Mode Settings**

- 3. After selecting the playing mode, choose a track by clicking for DP540T to play. You can also stop the playing by clicking Schedule Your DP540T
- 1. Select the DP540T you want to control and click the Playing Schedule button.
- Build up the schedule by selecting Period/Track/Mode for each day of the week and holidays.

| 2 1.Playing | 上午 08:00        | 1  | Track 1     | w | Play back repeatedly. | ~ |
|-------------|-----------------|----|-------------|---|-----------------------|---|
| 2. Playing  | 上中 09:00        | 2  | Track 2     | - | Play back repeatedly. |   |
| 3. Playing  | 上午 10:00        | 2  | Track 3     | 4 | Play back repeatedly. |   |
| 4. Playing  | 上午 11:00        | 2  | Track 4     | ~ | Play back repeatedly. |   |
| 5. Playing  | 77-12:00        | 2  | Stop Player | ~ | Play back repeatedly. |   |
| 6. Playing  | 79.01:00        | 2  | Track 1     | ~ | Play back repeatedly. |   |
| 7. Playing  | 下午 02:00        | ÷  | Track 2     | ÷ | Play back repeatedly. |   |
| 8. Playing  | 下午 03:00        | 2  | Track 3     | 4 | Play back repeatedly. |   |
| 9.Playing   | TF-04:00        | \$ | Track 4     | ~ | Play back repeatedly. |   |
| 10. Playing | 下午 05:00        | 2  | Ship Player | ~ | Play back repeatedly. |   |
| 11. Playing | 下午 06:00        | 2  | Track 1     | ÷ | Play back repeatedly. |   |
| 12. Playing | <b>平年 07:00</b> | 2  | Track 2     | ¥ | Play back repeatedly  |   |
|             |                 |    | Enable®     |   | chedule               |   |

# **Channel/Mode Settings**

| 2 Click on          | Send                             | to cond the       |
|---------------------|----------------------------------|-------------------|
| schedule            | to the DP540 <sup>-</sup>        | T. If you want to |
| hook on             | the Enable the sche              | edule option then |
| press               | Send                             |                   |
| 4. You can          | also click the                   | Read              |
| button to stored or | retrieve currer<br>n the DP540T. | nt schedule that  |

### **Erasing/Replacing Music**

| 1. | Click on the Upload/Erase Music button.                                                                                              |          |
|----|----------------------------------------------------------------------------------------------------|----------|
| 2. | You can erase tracks by hooking up tracks in "Erase music" column.                                                                   |          |
|    | Erase music Track 1 Track 2 Track 3 Track 4                                                                                          |          |
| 3. | You can upload/replace your music by browsing tracks in "Audio files to tracks column, press <b>Send</b> to send them to the DP540T. | )<br>(11 |
|    | Audio files to tracks                                                                                                    |          |
|    | Track 1:                                                                                                    |          |
|    | Track 2:                                                                                                    |          |
|    | Track 3:                                                                                                    |          |
|    | Track 4:                                                                                                    |          |

\*If you have trouble uploading MP3 format music, you can obtain the free MP3 decoder here:

http://www.free-codecs.com/download/MPEG\_Layer\_3\_Codec.htm

### **Date/Time Calibration**

#### Manual Calibration

- 1. Click the button to start calibration.
- 2. If you want to adjust the time/date of the

DP540T, click the send button after setting timezone/date/time.

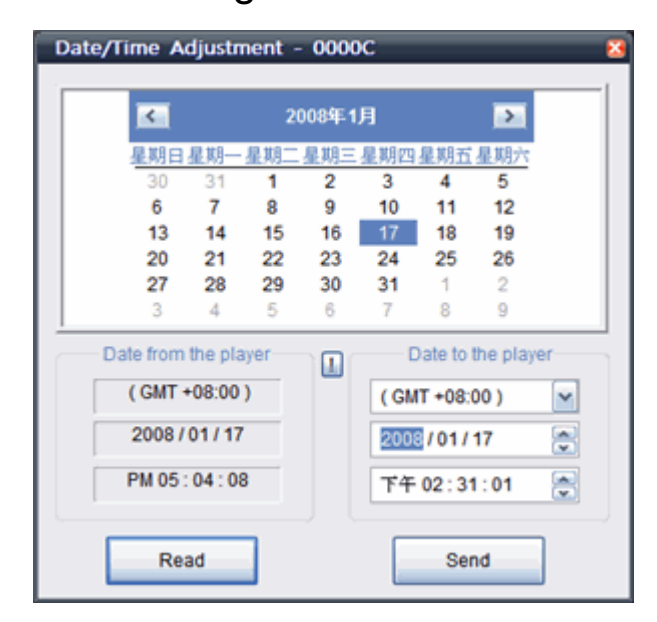

3. If you want to know the current date/time that stores on the DP540T, please click

Read the button.

### **Date/Time Calibration**

#### Auto Calibration

- 1. Click the button.
- 2. Please ask your network administrator for proper values of your IP/Subnet Mask/

Gateway/DNS. Click Send button to send values to the DP540T.

| NTP Address - 0000C   |                     |  |  |  |
|-----------------------|---------------------|--|--|--|
| Network Time Protocol | Address             |  |  |  |
|                       | C Enable Using DHCP |  |  |  |
| IP:                   | 192 . 168 . 12 . 34 |  |  |  |
| Subnet Mask:          | 255 . 255 . 255 . 0 |  |  |  |
| Gateway:              | 192 . 168 . 12 . 34 |  |  |  |
| DNS Server:           | 168 . 95 . 1 . 1    |  |  |  |
| NTP Server.           | TW.POOL.NTP.ORG     |  |  |  |
|                       |                     |  |  |  |
|                       |                     |  |  |  |
| Read                  | Send                |  |  |  |

3. The DP540T will automatically calibrates its time by getting current time data from the NTP server.

### **Date/Time Calibration**

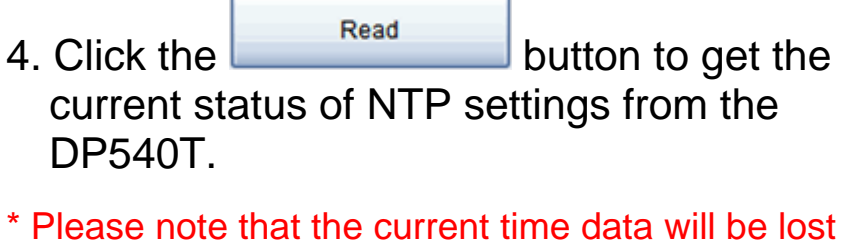

\* Please note that the current time data will be lost when you power off the DP540T and require to recalibrate after reboot. We recommend you to use an UPS to ensure the system stability.

# **Appendix A – NTP servers**

NTP(Network Time Protocol) server is used to synchronize the time of a computer client or server to another server or reference time source.

#### NTP Servers List

#### <u>ASIA</u>

Philippines — ph.pool.ntp.org Malaysia — my.pool.ntp.org Turkey — tr.pool.ntp.org Singapore — sg.pool.ntp.org India — in.pool.ntp.org Hong Kong — hk.pool.ntp.org United Arab Emirates — ae.pool.ntp.org Japan — jp.pool.ntp.org Bangladesh — bd.pool.ntp.org Israel — il.pool.ntp.org Korea — kr.pool.ntp.org Thailand — th.pool.ntp.org Iran — ir.pool.ntp.org Taiwan — tw.pool.ntp.org China — cn.pool.ntp.org Indonesia — id.pool.ntp.org

# **Appendix A – NTP Servers**

#### **EUROPE**

Austria — at.pool.ntp.org Switzerland — ch.pool.ntp.org Germany — de.pool.ntp.org Denmark — dk.pool.ntp.org Spain — es.pool.ntp.org France — fr.pool.ntp.org Italy — it.pool.ntp.org Luxembourg — lu.pool.ntp.org Netherlands — nl.pool.ntp.org Norway — no.pool.ntp.org Poland — pl.pool.ntp.org Sweden — se.pool.ntp.org Slovenia — si.pool.ntp.org United Kingdom — uk.pool.ntp.org Finland — fi.pool.ntp.org Ireland — ie.pool.ntp.org Russian Federation — ru.pool.ntp.org Belgium — be.pool.ntp.org Portugal — pt.pool.ntp.org Greece — gr.pool.ntp.org Hungary — hu.pool.ntp.org Bulgaria — bg.pool.ntp.org Romania — ro.pool.ntp.org Czech Republic — cz.pool.ntp.org

#### Yugoslavia — yu.pool.ntp.org

#### **Appendix A – NTP servers**

Estonia — ee.pool.ntp.org Belarus — by.pool.ntp.org Slovakia — sk.pool.ntp.org Ukraine — ua.pool.ntp.org Lithuania — lt.pool.ntp.org Macedonia — mk.pool.ntp.org Moldova — md.pool.ntp.org

#### NORTH AMERICA

<u>Canada</u> — ca.pool.ntp.org <u>United States</u> — us.pool.ntp.org <u>Mexico</u> — mx.pool.ntp.org <u>Guatemala</u> — gt.pool.ntp.org <u>Panama</u> — pa.pool.ntp.org

#### SOUTH AMERICA

<u>Brazil</u> — br.pool.ntp.org <u>Chile</u> — cl.pool.ntp.org <u>Argentina</u> — ar.pool.ntp.org

#### <u>AFRICA</u>

<u>Tanzania</u> — tz.pool.ntp.org <u>South Africa</u> — za.pool.ntp.org <u>Angola</u> — ao.pool.ntp.org

# **Appendix A – NTP servers**

#### <u>OCEANIA</u>

<u>Australia</u> — au.pool.ntp.org <u>New Zealand</u> — nz.pool.ntp.org

Visit <u>http://www.pool.ntp.org</u> for more details.